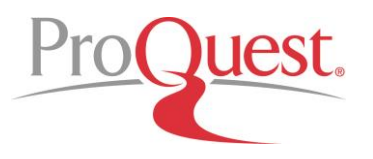

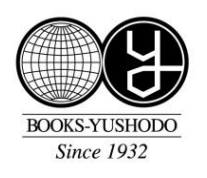

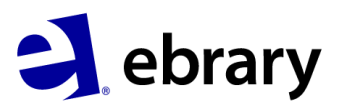

# ebrary かんたん操作説明ガイド

## I. ebraryの入口について

下記 URL からご利用ください。(学内限定)

http://site.ebrary.com/lib/shodai/

利用ガイド作成:雄松堂書店 Tel: 03-3357-1415- Fax: 03-3356-8730 E-mail: sales@yushodo.co.jp

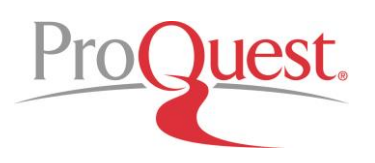

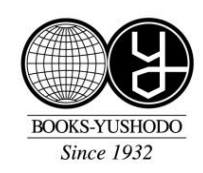

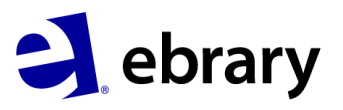

### II. 実際の操作

#### ① ebrary のサイトへ直接アクセス→簡易検索で検索語を入力する

簡易検索は、本文と書誌情報を検索しています。例えば Japan と検索をすると、Japan という 語句が含まれている頻度の高いブックが一覧で表示されます。この表示はチャプターごとに並び 替えることも可能です。これにより、所蔵しているブックの中で、最も関連度が高い図書や箇所 を瞬時に見つけることができます。

※下記はデモンストレーション用画面のため、貴学でお使いのプラットフォームと若干表示が異なりますが、操 作・検索方法は全く同じです。

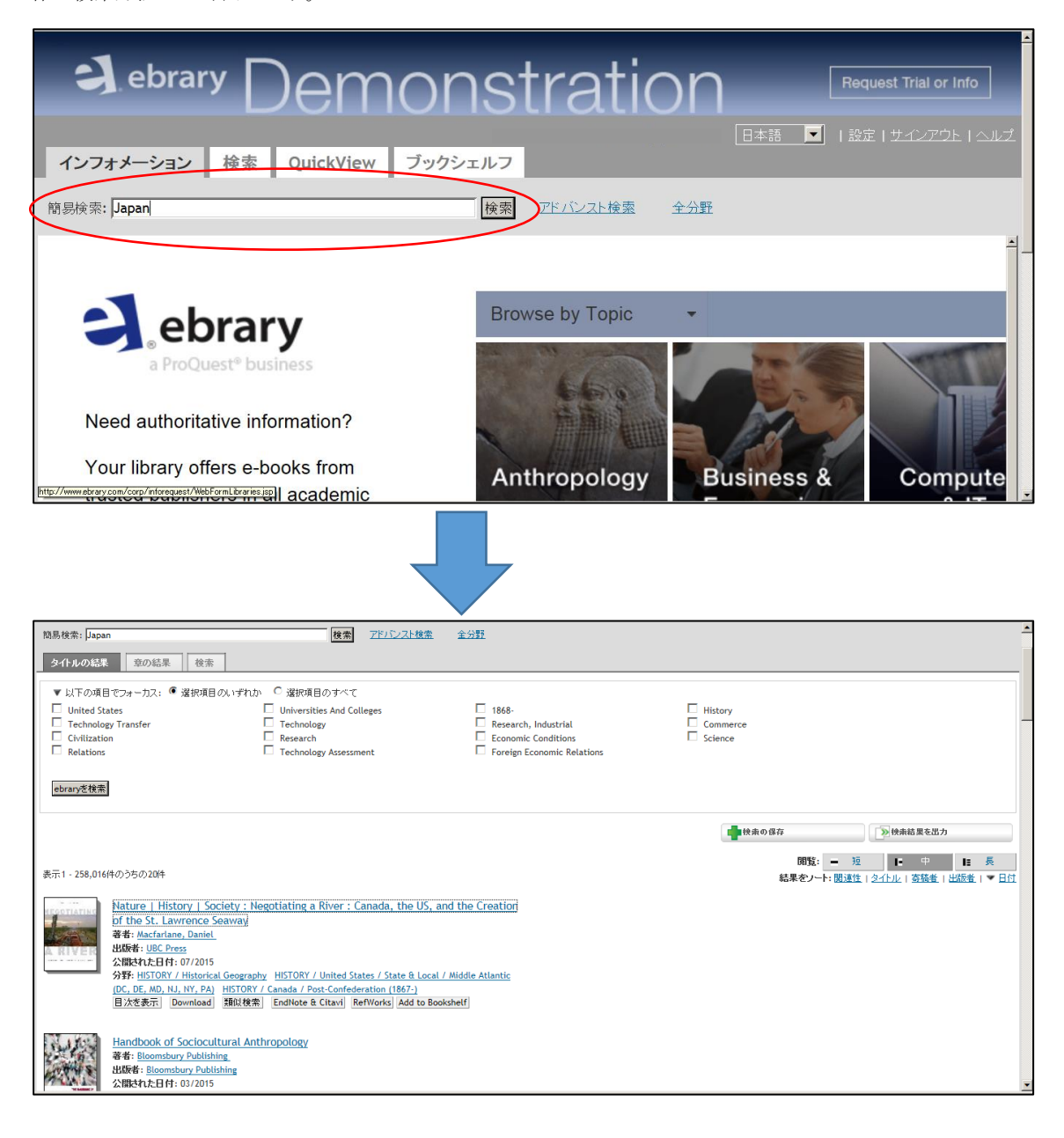

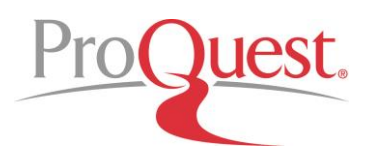

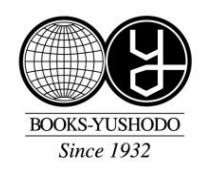

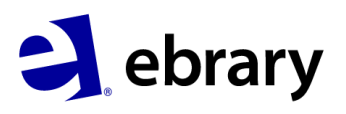

#### 本文を読む

検索結果よりブックを選択すると Quick View 画面に移ります。通常本を読むように1ページず つめくる他、検索語の含まれるページのみにジャンプすることもできます。(検索語句はピンク でハイライトされます)

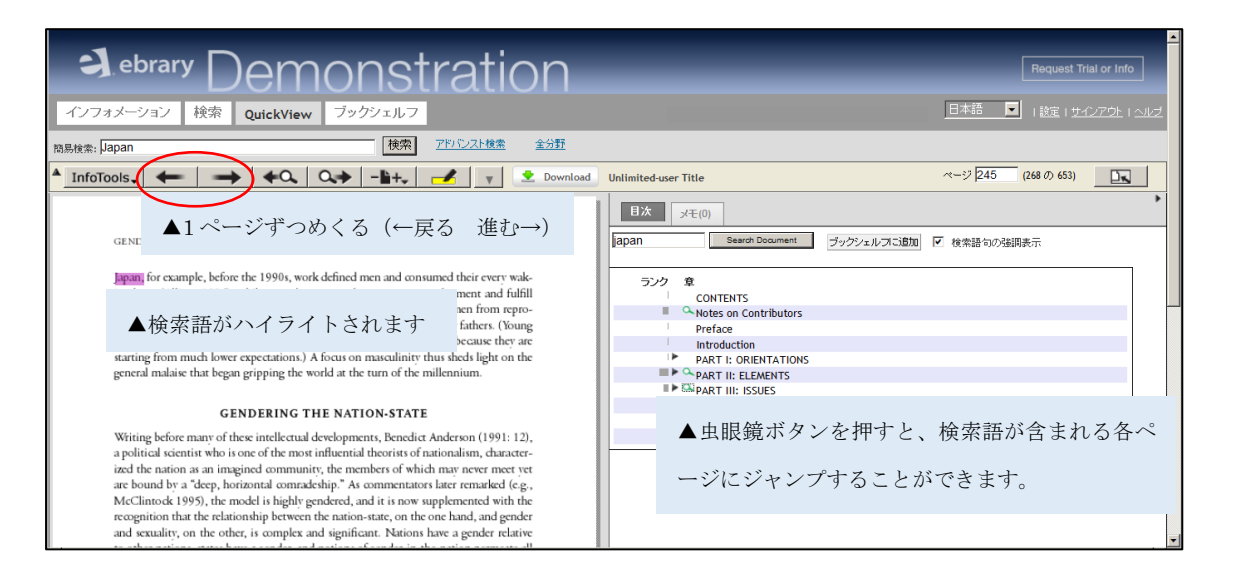

#### ③ アカウントの作成

ブックをダウンロード・印刷・メモづけをして利用するために、ebraryのアカウントを作成してください。画面右上の「サインイン」をクリックし、アカウントの作成を進めて下さい。 Facebookのアカウントでもサインイン可能です。

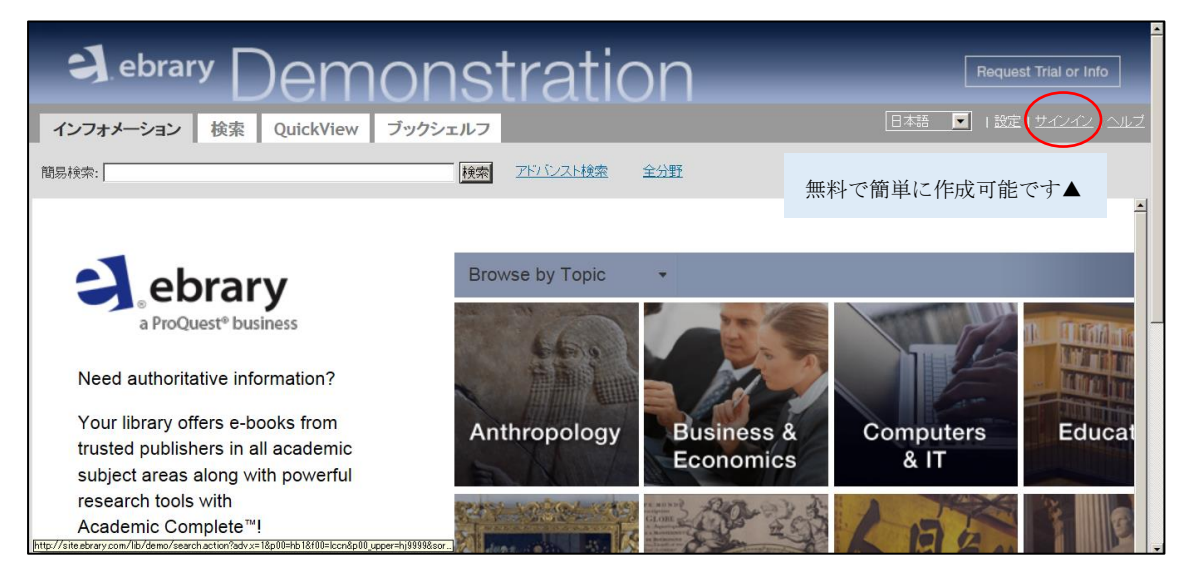

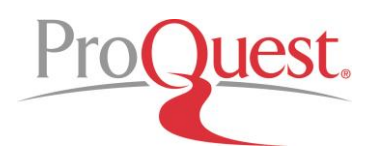

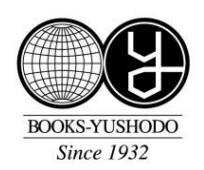

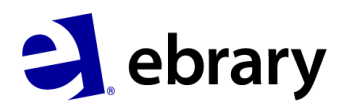

#### ④ ダウンロード・印刷

アカウント作成後、サインインをすると、ダウンロード等の便利な機能が利用可能になります。 ダウンロードは1回60ページまで、PDFファイルでダウンロードされます。但し、出版社によ っては可能ページ数が少ない場合や、ダウンロード自体が不可のタイトルもまれにございます。 PDFはPCやUSBで保存したり、メールで送ったり等、利用可能です。なおSingle User(同 時アクセス1)の場合、Adobe Digital Editionを用いた全文ダウンロード(1週間そのブック全 文を単独使用する)は初期設定では出来ないようになっています。

| 表示1 - 258,016件のうちの20件 |                                                                                                    | <ul> <li>閲覧: <sup>1</sup> 型</li> <li>結果をソート: <u>関連性</u>   <u>タイトル</u></li> </ul>                                                   | ● <sup>+</sup> | _ 長<br>  ▼ <u>日</u> 位 | i – |
|-----------------------|----------------------------------------------------------------------------------------------------|----------------------------------------------------------------------------------------------------|----------------|-----------------------|-----|
| A RIVER               | Nature   History   Society : Negotiating a River : Canada         of the St. Lawrence Seaway         著者: Macfarlane, Daniel         出版者: UBC Press         公開された日付: 07/2015         分野: HISTORY / Historical Geography HISTORY / United States / S         (DC, DE, MD, NL:NT, PA)         目次を表示         Download         類似検索         EndNote & Citavi | <ul> <li>i, the US, and the Creation</li> <li>itate &amp; Local / Middle Atlantic<br/>(1867-)</li> <li>Add to Bookshelf</li> </ul> | 1              |                       |     |
|                       | Handbook of Sociocultural Anthropology<br>著者: Bloomsbury Publishing<br>出版者: Bloomsbury Publishing<br>公開された日付: 03/2015<br>分野: SOCIAL SetENCE: General<br>目次を表示 Download 類似検索 EndNote & Citavi RefWork                                                                                                    | s Add to Bookshelf                                                                                                    |                |                       |     |

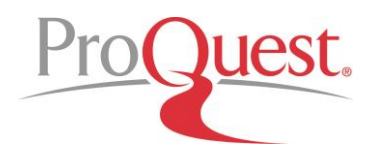

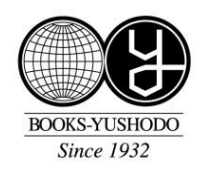

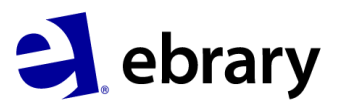

#### ⑤ ブックシェルフ

ブックシェルフは、自分用の本棚です。登録したブックは自分の付けた主題ごとに管理できます。

⑥ メモづけ

メモづけは、ブックの本文を選び、その箇所にメモを付けたり、付箋を挟むことができます。テ キストのメモづけ箇所は、ブックシェルフ上でも一目で確認可能です。

⑦ テキストコピー

テキストコピーは、本文を選んだ後、Info Tools の「コピー」をクリックすると、選んだ箇所を テキストデータとしてコピーする機能です。本文をそのまま引用するとき等に便利です。またコ ピーした箇所には書誌情報と、ブック本文該当ページのハイパーリンクが付与されます。

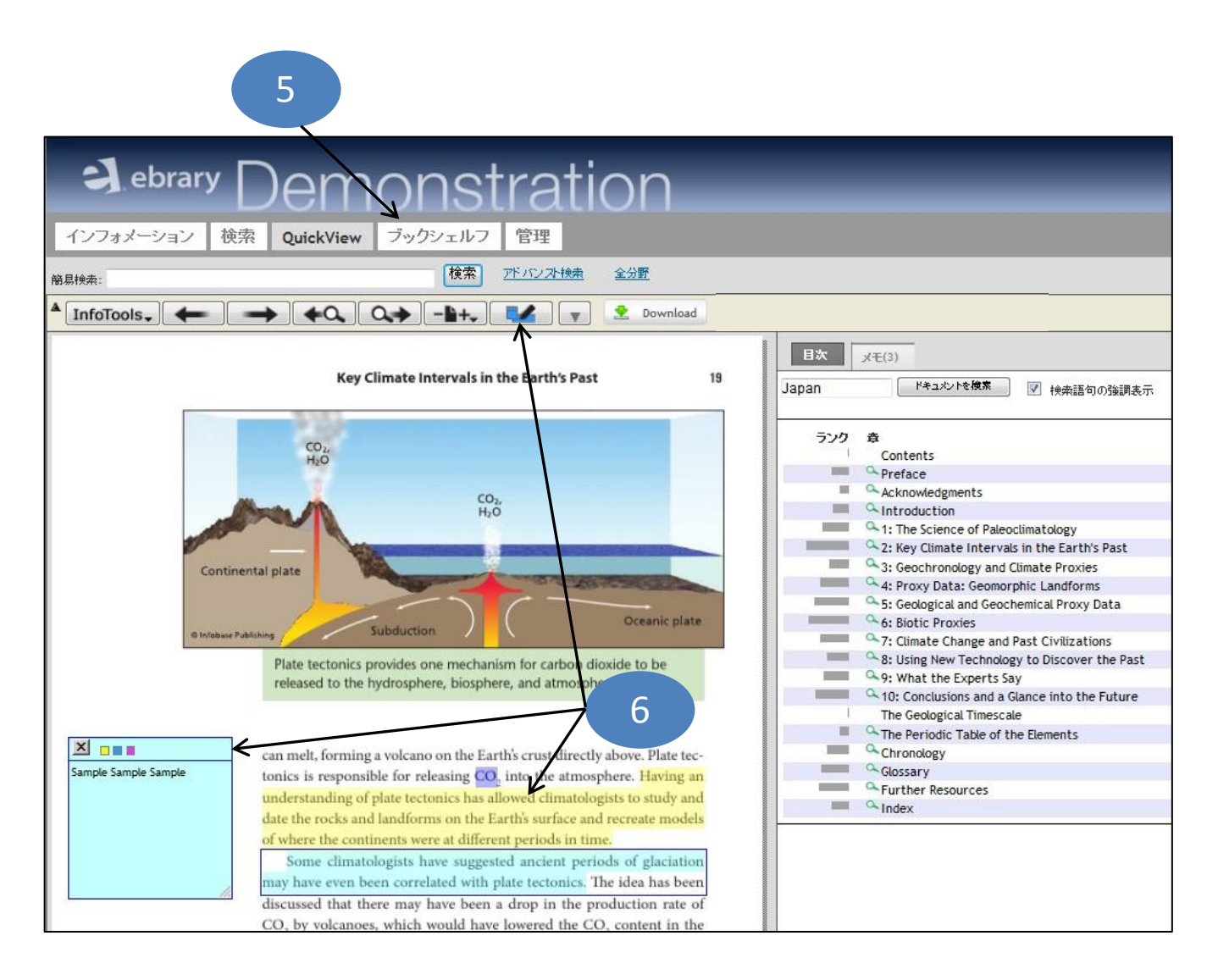

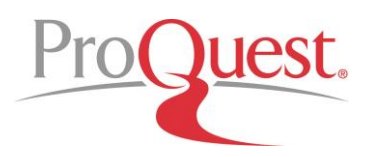

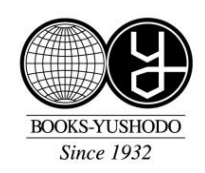

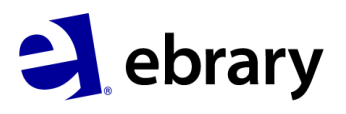

#### ⑧ 詳細検索

「全文検索」、「主題検索」、「出版社を絞った検索」、「言語を絞った検索」等、様々な条件を指定 して、より必要なブックを探索することができます。

| ebrary Demonstration Request Trial or Info    |                                         |  |  |  |  |  |
|-----------------------------------------------|-----------------------------------------|--|--|--|--|--|
| インフォメーション 検索 QuickView ブックシェルフ                | 日本語 ▼   設定   <u>サインアウト</u>   <u>ヘルブ</u> |  |  |  |  |  |
|                                               | <u>分野</u>                               |  |  |  |  |  |
| <b>タイトルの結果</b> 章の結果 検索                        |                                         |  |  |  |  |  |
| 検索を記述し終えたら、 <u>"ebranを検索"ボランを</u> クリックしてくたさい。 |                                         |  |  |  |  |  |
| 検索項E テキストとキー項目 <b>ジ</b> が以下を含 Japan<br>む      | > ⊞日 ←ブック全体を検索する                        |  |  |  |  |  |
| and サラジェクト  v が以下を含 history む                 | ⊞日 ←分野を指定して検索する                         |  |  |  |  |  |
| … and 出版者 ▼ Routledge か<br>下を含む               | ∞□ 田曰 ←出版社を指定して検索する                     |  |  |  |  |  |
| and ドキュメント言語                                  | □□ ←使用言語を指定して検索する                       |  |  |  |  |  |
| ebraryを検索 +ボタン、ーボタンにより検索条件の増減が可能です。           |                                         |  |  |  |  |  |